# **Shrine Installation Verification Test**

## Application - Researcher

| #  | Test case                                                                                                   |                                             | Expec     | ted Result |                                                                                                    |                                                                                                    | Notes                                                                                                    |
|----|----------------------------------------------------------------------------------------------------|---------------------------------------------|-----------|------------|----------------------------------------------------------------------------------------------------|----------------------------------------------------------------------------------------------------|----------------------------------------------------------------------------------------------------|
| 1. | Verify that user is able to<br>log in the DSA-Researcher<br>application after entering<br>valid credentials | Username*<br>vaid username<br>Password*<br> | SHRINE DA | TA STEWARD | Date Created<br>0/22/2010<br>0/23/2016<br>0/22/2016<br>0/22/2016<br>0/22/2016<br>0/22/2016<br>0/22/2016<br>0/13/2016<br>0/13/2016<br>0/13/2016<br>0/13/2016<br>0/13/2016 | Last Updared -<br>1/23/2316<br>3/25/2316<br>3/25/2316<br>4/22/2316<br>4/22/2316<br>5/17/2316<br>7/19/2316<br>7/19/2316 | <ul> <li>UR         L             sho             uld             lau             nch             pro             per             ly      </li> <li>Err             or             is             not             exp             ect             ed             aft             er             ent             er             dr</li></ul> |

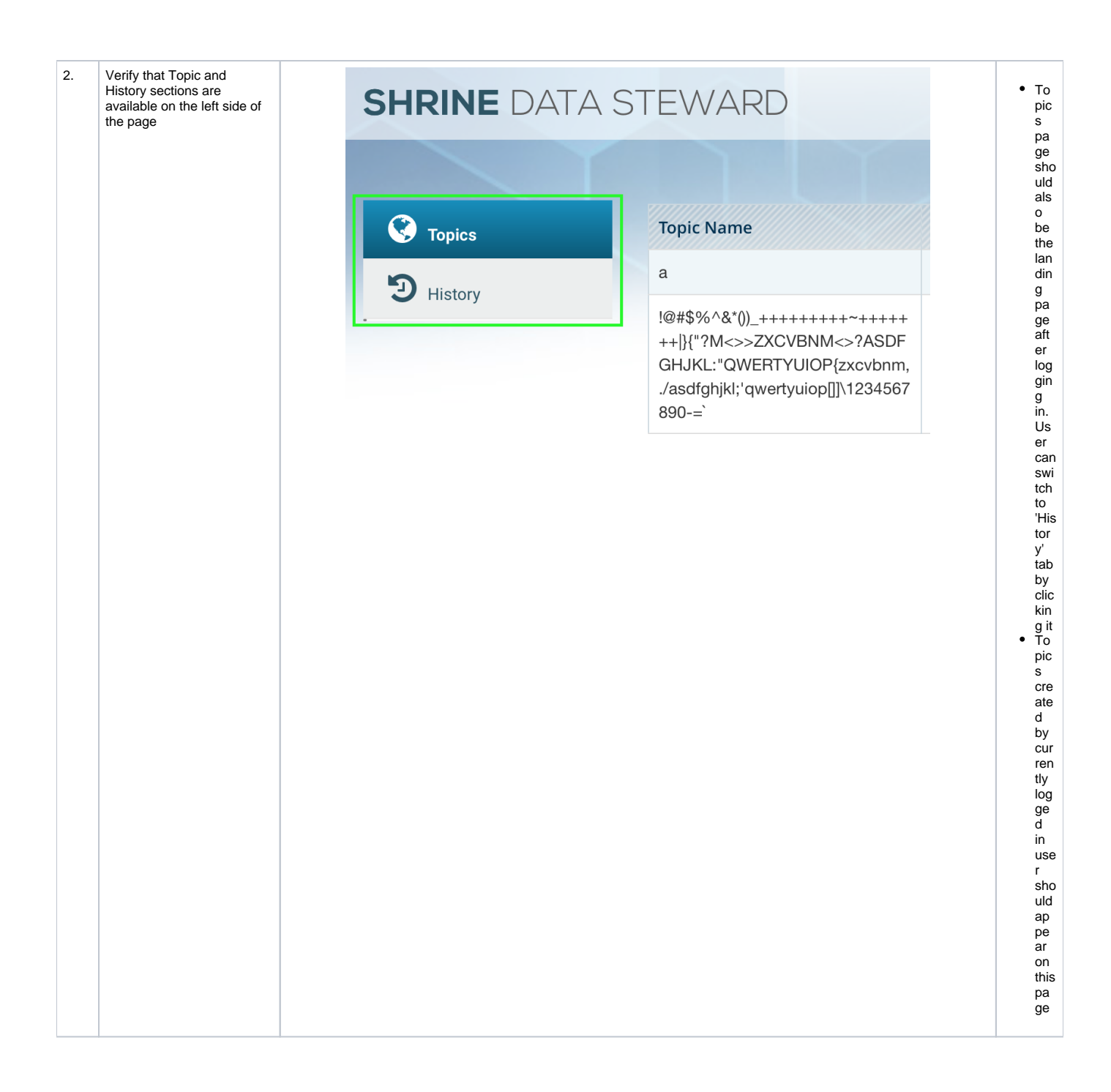

| 3. | Under Topics tab: Verify      | Pending                       | view       |                                                                              |             |
|----|-------------------------------|-------------------------------|------------|------------------------------------------------------------------------------|-------------|
|    | that user is able to create a | Pending                       | view       | NEW QUERY TOPIC                                                              | • Ne        |
|    | new topic after clicking      | Pending                       | view 3     | Topic Name                                                                   | W<br>But    |
|    | bottom right corner of the    | Pending                       | view       | Enter topic name                                                             | ton         |
|    | page and entering required    | Pending                       | view       | Please Describe Your Query's Intent                                          | sho         |
|    | mormation                     | Pending                       | view       | Enter description                                                            | alw         |
|    |                               | Pending                       | view       | e                                                                            | ays         |
|    |                               | Pending                       | view       |                                                                              | be          |
|    |                               |                               | NEW >      | SUBMIT                                                                       | kab         |
|    |                               | Click on this button 'NEW' to | create new |                                                                              | le.<br>• To |
|    |                               | topics                        |            | New Query topic window should appear<br>to create a topic after entering all | pic         |
|    |                               |                               |            | mandatory fields                                                             | Na          |
|    |                               |                               |            |                                                                              | an          |
|    |                               |                               |            |                                                                              | d           |
|    |                               |                               |            |                                                                              | ery         |
|    |                               |                               |            |                                                                              | De          |
|    |                               |                               |            |                                                                              | scri        |
|    |                               |                               |            |                                                                              | n-          |
|    |                               |                               |            |                                                                              | bot         |
|    |                               |                               |            |                                                                              | are         |
|    |                               |                               |            |                                                                              | ma          |
|    |                               |                               |            |                                                                              | ato         |
|    |                               |                               |            |                                                                              | ry          |
|    |                               |                               |            |                                                                              | ds.         |
|    |                               |                               |            |                                                                              | so          |
|    |                               |                               |            |                                                                              | Su<br>bmi   |
|    |                               |                               |            |                                                                              | t           |
|    |                               |                               |            |                                                                              | but         |
|    |                               |                               |            |                                                                              | sho         |
|    |                               |                               |            |                                                                              | uld         |
|    |                               |                               |            |                                                                              | not<br>aet  |
|    |                               |                               |            |                                                                              | en          |
|    |                               |                               |            |                                                                              | abl         |
|    |                               |                               |            |                                                                              | wit         |
|    |                               |                               |            |                                                                              | ho          |
|    |                               |                               |            |                                                                              | filli       |
|    |                               |                               |            |                                                                              | ng          |
|    |                               |                               |            |                                                                              | them        |
|    |                               |                               |            |                                                                              |             |

| 4. | Under Topics tab: Verify<br>that user is able to view the<br>Topic details like state, ID,<br>Date created/updated etc.<br>and also edit the topic(only<br>possible in Pending state)<br>by clicking the 'View' button<br>available next to status<br>column | <form></form>                                                                                                    | <ul> <li>Vie w but ton sho uld be ava ilab le for all the To pict stat es i.e. Pe ndi ng, Ap proved an d Rej edt onl y be abl e to Edi t the To pict detts for pendi ng stat e topi cs</li> </ul>                     |
|----|----------------------------------------------------------------------------------------------------|----------------------------------------------------------------------------------------------------|----------------------------------------------------------------------------------------------------|
| 5. | Verify that User is able to<br>log out successfully by<br>clicking the Logout button<br>available under User<br>information dropdown<br>appearing at the top right<br>corner                                                                                 | Helo. J22       Image: Constraint of the application         State       Help         Image: Help       Image: Help         Image: Help       Image: | <ul> <li>Lo<br/>go<br/>ut<br/>fun<br/>ctio<br/>nali<br/>ty<br/>sho<br/>uld<br/>wor<br/>k<br/>pro<br/>per<br/>ly<br/>an<br/>d<br/>tak<br/>e<br/>use<br/>r<br/>bac<br/>k<br/>to<br/>Lo<br/>gin<br/>pa<br/>ge</li> </ul> |

#### Application - Steward

| #  | Test<br>case                                                                     | Expected Result                                                                                                    |
|----|----------------------------------------------------------------------------------|----------------------------------------------------------------------------------------------------|
| 1. | Verify<br>that<br>user is<br>able to<br>log in                                   | Username* steward username                                                                                                    |
|    | DSA-<br>Stewar<br>d<br>applicat<br>ion<br>after<br>entering<br>valid<br>credenti | Password*     Image: Constraint of the second second |
|    | ais                                                                              |                                                                                                    |
|    |                                                                                  |                                                                                                    |
|    |                                                                                  |                                                                                                    |
|    |                                                                                  |                                                                                                    |
|    |                                                                                  |                                                                                                    |
|    |                                                                                  |                                                                                                    |

| 2.                                                                                            | Verify<br>that<br>Topic,<br>History<br>and<br>Statistic<br>s<br>section   |        |            |            | Topics |              |                   |              |                |         |
|-----------------------------------------------------------------------------------------------|---------------------------------------------------------------------------|--------|------------|------------|--------|--------------|-------------------|--------------|----------------|---------|
| s are<br>availabl<br>e on<br>the left<br>side of<br>the<br>page<br>History<br>Lill Statistics |                                                                           |        |            |            |        |              |                   |              |                |         |
|                                                                                               |                                                                           |        |            |            |        |              |                   |              |                |         |
| 3.                                                                                            | Under<br>Topics                                                           | PENDIN | G APPROVED | * REJECTED |        | Only Pending | state Topics shou | ıld appear   |                |         |
|                                                                                               | <u>tab</u> :<br>Verifv                                                    | ID     | Topic Name |            |        |              | Username          | Date Created | Last Updated 🔺 | State   |
|                                                                                               | that all<br>3 types                                                       | 73     | 14may      |            |        |              | nn80              | 5/12/2016    | 5/12/2016      | Pending |
|                                                                                               | of<br>topics<br>are<br>availabl<br>e<br>under<br>their<br>specific<br>tab |        |            |            |        |              |                   |              |                |         |

| 4. | Under<br>Topics<br>tab: Ver<br>ify that<br>Stewar<br>d is<br>able to<br>view<br>the<br>Topic<br>details<br>like<br>state,<br>ID,<br>Date<br>created<br>/update<br>d etc.<br>by<br>clicking<br>the<br>View<br>button.                                             | State       Description       Query listory         Pending       Vew       Topic ld: 7.3         Date Created: 5/12/2016       Las Updated: 5/12/2016         Topic dealls and also to edition       *Required field         14may       Pending         Pictor to this fait button to update       Topic state         Image: Control of the control of the control of t |  |
|----|----------------------------------------------------------------------------------------------------|----------------------------------------------------------------------------------------------------|--|
|    | Also,<br>Stewar<br>d can<br>Edit<br>the<br>current<br>state of<br>the<br>Topic<br>after<br>clicking<br>the<br>'Edit'<br>button<br>and<br>selectin<br>g the<br>desired<br>state<br>from<br>the<br>dropdo<br>wn<br>(Pendin<br>g,<br>Approv<br>ed,<br>Rejecte<br>d) |                                                                                                    |  |
| 5. | Under<br>Statistic<br>tab:<br>Verify<br>that<br>Stewar<br>d can<br>check<br>out the<br>Query<br>count<br>by<br>User<br>and<br>Query<br>Topics<br>by<br>Status<br>data<br>availabl<br>e for<br>last 7<br>days<br>by<br>default                                    | In the start bare:   In the start bare:   In the                                                                                                    |  |

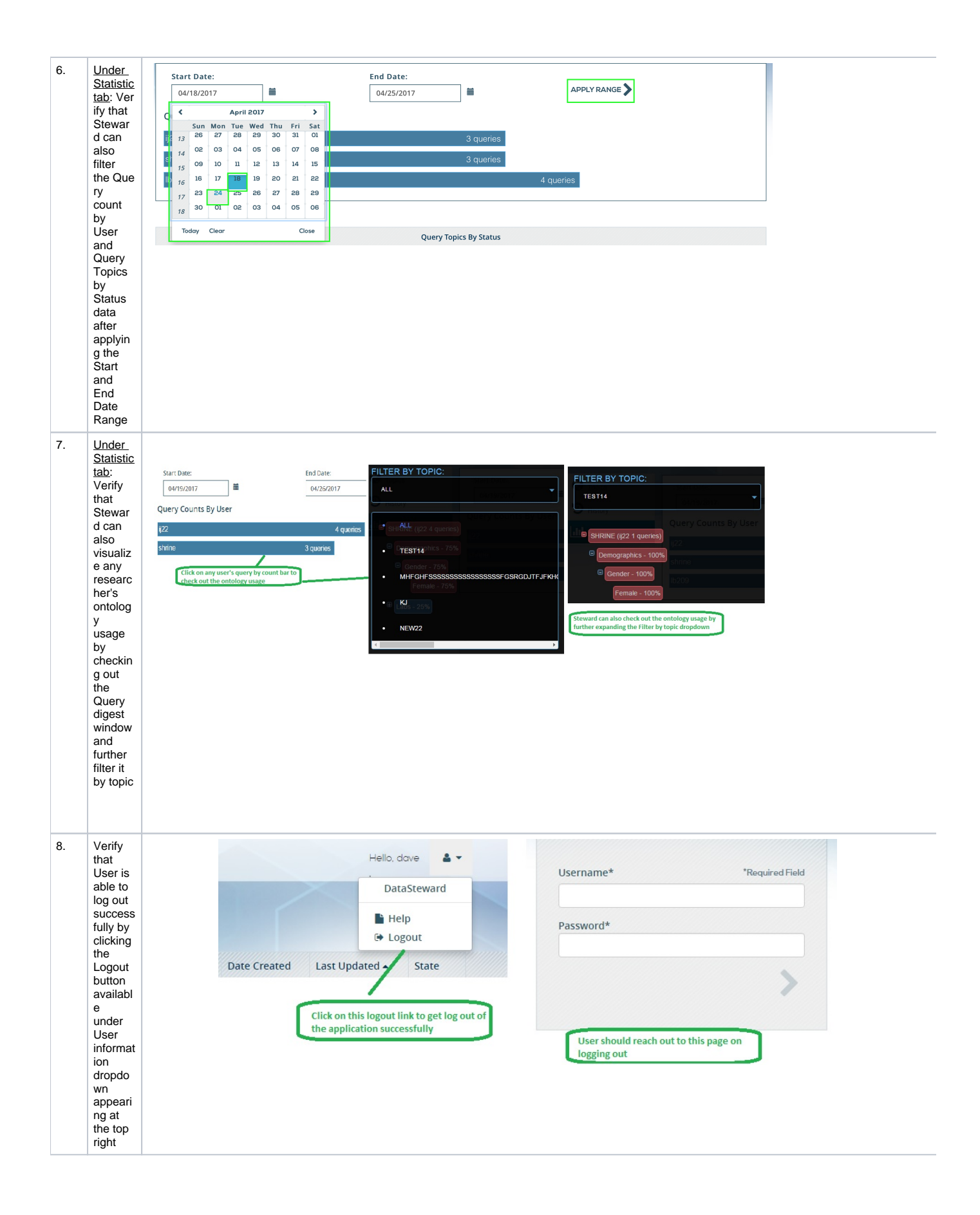

# Application - Webclient

| #  | Test<br>case                                                                                                    | Expected Result                                                                                                    |
|----|----------------------------------------------------------------------------------------------------|----------------------------------------------------------------------------------------------------|
| 1. | Verify<br>that<br>user is<br>able to<br>log in<br>the<br>Web<br>client<br>applicat<br>ion<br>after<br>entering<br>valid<br>credenti<br>als                                                                                                    | SHRINE Login     qa username:   Valid Username   qa password:     SHRINE Host: Harvard (Using Steward - Mt 2) Login                                                                                                    |
| 2. | Verify<br>that<br>below<br>mention<br>ed 4<br>major<br>section<br>s are<br>appeari<br>ng on<br>webclie<br>nt<br>landing<br>page<br>1.<br>Navigat<br>e/Find<br>Terms<br>2.<br>Query<br>Tools<br>3.<br>Previou<br>s<br>Queries<br>4.<br>Query<br>Status | SHENCE     Page: Ballow     Data (Land Share (Control)     Topological (Land Share (Control)       Image: Control (Land Share (Control)     Image: Control (Land Share (Control)     Image: Control (Land Share (Control)       1     2 |

| 3. | <u>Under</u><br>Query | new22  Request New Topic SHRINE DATA STEWARD                                                                                                    |    |
|----|-----------------------|----------------------------------------------------------------------------------------------------|----|
|    | tool<br>section:      | Run Query         Clear         Print Query         4 Groups           Otherry Strilling         Grands Results         Query Report         Down Viewer |    |
|    | Verify<br>that        |                                                                                                    |    |
|    | user<br>can           | Username* "Required Field                                                                                                    |    |
|    | request<br>a new      | Password*                                                                                                    |    |
|    | topic                 | clicking the "Request New Topic"<br>button from Webclient application                                                                                    |    |
|    | clicking              |                                                                                                    |    |
|    | the<br>'Reques        |                                                                                                    |    |
|    | t New<br>Topic'       |                                                                                                    |    |
|    | button                |                                                                                                    |    |
|    | e                     |                                                                                                    |    |
|    | Query                 |                                                                                                    |    |
|    | tool<br>section       |                                                                                                    |    |
|    | DSA                   |                                                                                                    |    |
|    | Applicat              |                                                                                                    |    |
|    | should                |                                                                                                    |    |
|    | up and                |                                                                                                    |    |
|    | should                |                                                                                                    |    |
|    | be able<br>to         |                                                                                                    |    |
|    | create<br>a topic     |                                                                                                    |    |
|    | success               |                                                                                                    |    |
| 4. | Under                 |                                                                                                    |    |
|    | Query<br>tool         |                                                                                                    |    |
|    | section:              | new topic                                                                                                    |    |
|    | that a                | gsgsd<br>new topic                                                                                                    | 20 |
|    | down                  | est1                                                                                                    |    |
|    | consisti<br>ng all    | test3<br>test4                                                                                                    |    |
|    | Approv<br>ed          | tests<br>test9                                                                                                    |    |
|    | topics<br>are         | test11<br>test14                                                                                                    |    |
|    | appeari               | test19<br>mhfghfsssssssssssssssgsrgdjtfjfkhguglhhyiyhugtyuytdtydjdffjygjygjyftdrtwtrsgshrdjmfl,hy;ij:l.kjh.jghfchfsxgfsxgchmbn.kmn.knbj.nvcg             |    |
|    |                       | kj<br>new22                                                                                                    |    |
|    |                       | bet                                                                                                    |    |
|    |                       | Run Query Clear Print Query 4 Groups                                                                                                    |    |
|    |                       |                                                                                                    |    |
|    |                       |                                                                                                    |    |
|    |                       |                                                                                                    |    |
|    |                       |                                                                                                    |    |
|    |                       |                                                                                                    |    |
|    |                       |                                                                                                    |    |
|    |                       |                                                                                                    |    |
| 5. |                       |                                                                                                    |    |
|    |                       |                                                                                                    |    |
|    |                       |                                                                                                    |    |
|    |                       |                                                                                                    |    |
|    |                       |                                                                                                    |    |
|    |                       |                                                                                                    |    |

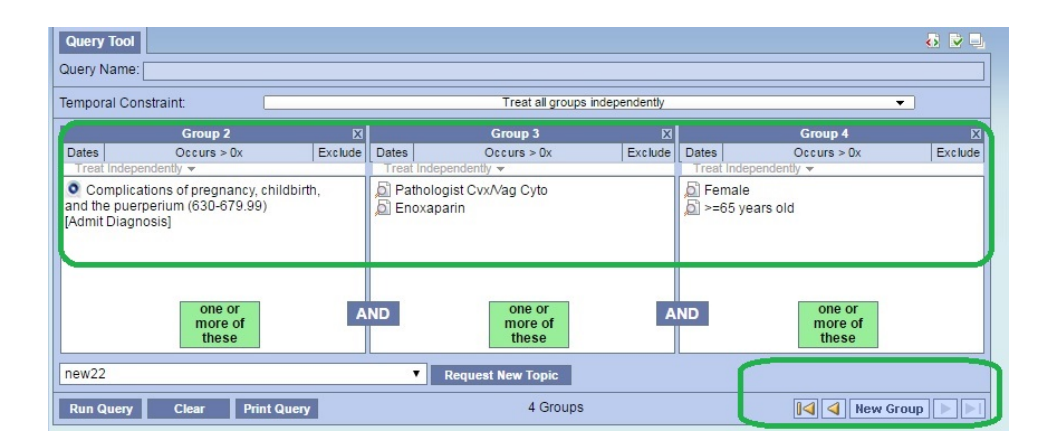

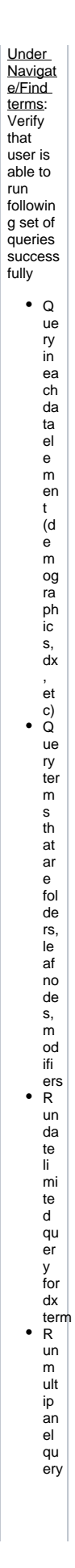

|    | <ul> <li>R<br/>un<br/>m<br/>ult<br/>ip<br/>an<br/>el<br/>qu<br/>er<br/>y<br/>wi<br/>th<br/>ex<br/>cl<br/>ud<br/>ed<br/>term</li> <li>M<br/>ult<br/>ip<br/>e<br/>ter<br/>m<br/>s<br/>in<br/>1<br/>pael</li> <li>M<br/>ult<br/>ip<br/>e</li> </ul> |                                                                                                    |
|----|----------------------------------------------------------------------------------------------------|----------------------------------------------------------------------------------------------------|
| 0. | Under<br>Quey<br>status:<br>Verify<br>that<br>User is<br>able to<br>see the<br>running<br>query<br>status<br>under<br>Query<br>Status<br>tab                                                                                                    | Outery Status       Graph Results       Query Report       Contact       Query Viewer       R       R         Finished Query: "Finale@16:16:32"       Contact       Query Viewer       R       R |

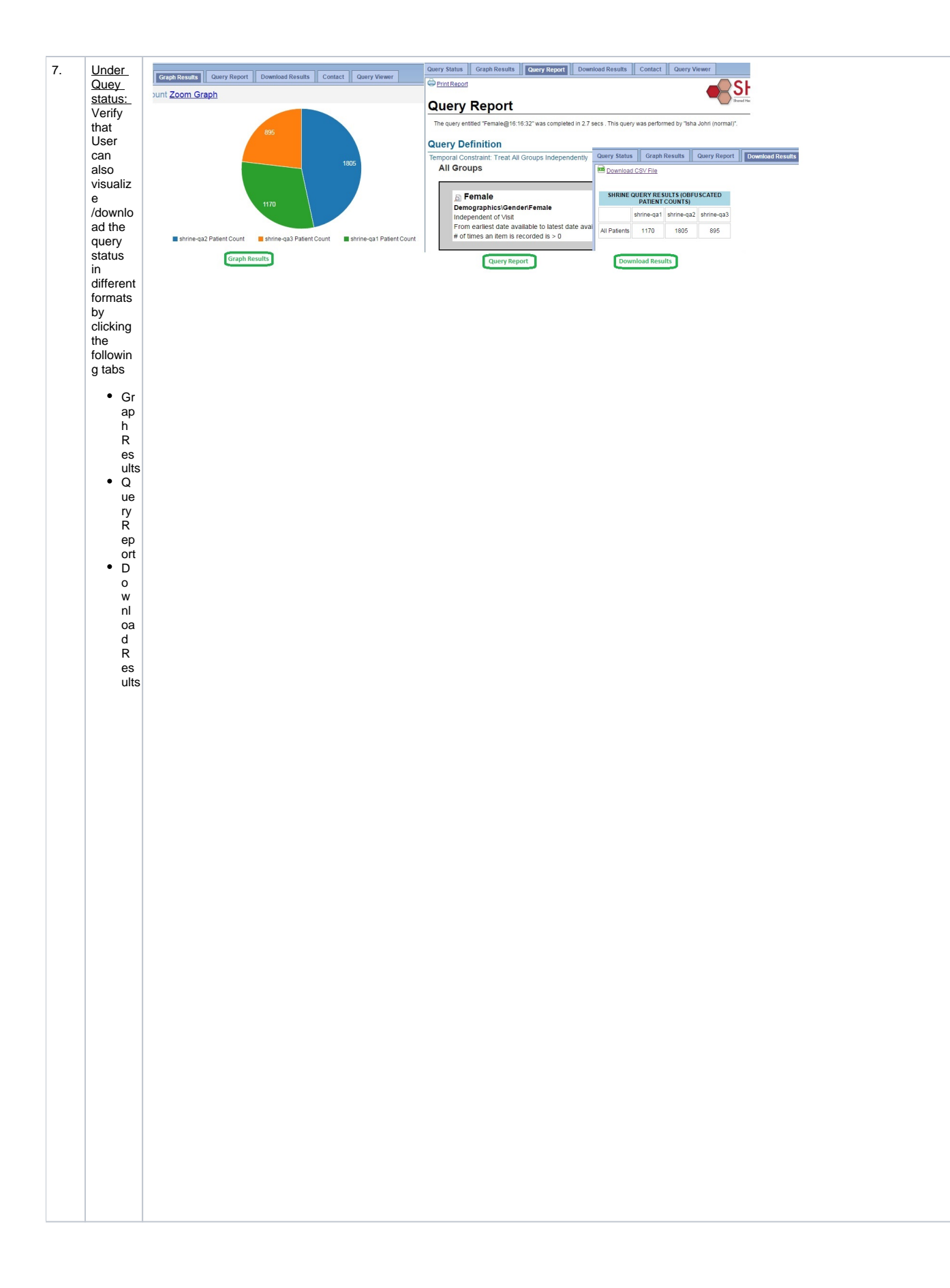

| 8. Verify that User is able to log out success fully by clicking the Logout button available e on the top right corner of the applicat ion Cicking this Logout link shouldtake you to the |  |
|----------------------------------------------------------------------------------------------------|--|
|----------------------------------------------------------------------------------------------------|--|

## Application - Admin Dashboard

| #  | Test case                                                                                               | Expected Result                              |            |                                                                                                    |                                                                                                    |  |  |  |
|----|----------------------------------------------------------------------------------------------------|----------------------------------------------|------------|----------------------------------------------------------------------------------------------------|----------------------------------------------------------------------------------------------------|--|--|--|
| 1. | Verify that user is able to<br>log in the Web client<br>application after entering<br>valid credentials | Username*<br>valid username<br>Password*<br> | SHRINE DAS | Version Info This site is running SHRINE 1.23.2.4-SNAPSHOT built on 2017-04 This site is currently using SHRINE ontology version UNKNOWN Based on concept term: \\SHRINE\SHRINE\ONTOLOGYVERSION This site is currently using AdapterMappings.xml for mappings, I | <ul> <li>UR<br/>L<br/>sho<br/>uld<br/>lau<br/>nch<br/>por<br/>ly</li> <li>Err<br/>or<br/>is<br/>not<br/>exp<br/>ect<br/>ed<br/>aft<br/>er<br/>ert<br/>er<br/>et<br/>aft<br/>er<br/>et<br/>aft<br/>er<br/>et<br/>aft<br/>ly<br/>vali<br/>d<br/>cre<br/>de<br/>ng<br/>vali<br/>d<br/>cre<br/>de<br/>ntia<br/>ls     </li> </ul> |  |  |  |

| 2. | Verify that following tabs<br>are available in the left<br>section of the page<br>1. Summary<br>2. i2b2 Connections<br>3. Keystore<br>4. Hub<br>5. Adapter<br>6. QEP<br>7. Config<br>8. Remote Dashboard<br>9. Problem Log |                                                   | Summaryi2b2 ConnectionsKeystoreHubAdapterQEPConfigRemote DashboardsProblem Log                                                                                                    |  |                                       | Al the se 9 tab s sho uld be ava ilab le on Hu b no de |
|----|----------------------------------------------------------------------------------------------------|---------------------------------------------------|----------------------------------------------------------------------------------------------------|--|---------------------------------------|--------------------------------------------------------|
| 3. | Under Summary tab: Verify<br>that current SHRINE<br>version along with the built-<br>in Time/Date is available<br>under Version info section                                                                               | Summary<br>i2b2 Connections<br>Keystore           | Summary         Version Info           i2b2 Connections         This site is running SHRINE 1.23.2.4-SNAPSHOT built on 2017-04-25 15:03:56           Keystore         This site is currently using SHRINE ontology version UNKNOWN<br>Based on concept term: \\SHRINE\SHRINE\ONTOLOGYVERSION |  |                                       |                                                        |
| 4. | Under Summary tab: Verify<br>that system health for all<br>the component looks good                                                                                                    | QEP<br>Config<br>Remote Dashboards<br>Problem Log | System Health<br>Component<br>Keystore:<br>QEP:<br>Hub:<br>Adapter:                                                                                                    |  | System Health<br>OK<br>OK<br>OK<br>OK | • Err<br>ors<br>are<br>not<br>exp<br>ect<br>ed         |

| 5. | Under i2b2 Connections:<br>Verify that correct i2b2 End-<br>point URL'S and Hive<br>credentials are appearing               | Summary           | 1282 Endpoint URLs                                                 |                                                                               |                                |                                                                          | <ul> <li>Inc<br/>orr<br/>ect</li> </ul>       |                                             |
|----|----------------------------------------------------------------------------------------------------|-------------------|--------------------------------------------------------------------|-------------------------------------------------------------------------------|--------------------------------|--------------------------------------------------------------------------|-----------------------------------------------|---------------------------------------------|
|    |                                                                                                    | I2b2 Connections  | These are the URLs that SHRINE will use to interact with i2b2.     |                                                                               |                                |                                                                          |                                               |                                             |
|    |                                                                                                    | Keystore          |                                                                    | Cell U                                                                        |                                | Irt                                                                      |                                               | info                                        |
|    |                                                                                                    | Hub               | PM                                                                 | PM                                                                            |                                | http://shrine-qa1-i2b2.catalyst:9090/i2b2/services/PMService/getServices |                                               | atio                                        |
|    |                                                                                                    |                   | CR                                                                 | с                                                                             | http://s                       | http://shrine-qa1-i2b2.catalyst:9090/i2b2/services/QueryToolService/     |                                               | is<br>not                                   |
|    |                                                                                                    | Adapter           | ON                                                                 | NT http://shrine-qa1-i2b2.catalyst:9090/i2b2/services/OntologyService/        |                                | http://shrine-qa1-i2b2.catalyst:9090/i2b2/services/OntologyService/      |                                               | exp                                         |
|    |                                                                                                    | QEP               | 100                                                                |                                                                               |                                | ect<br>ed<br>here                                                        |                                               |                                             |
|    |                                                                                                    | Config            | IZB.                                                               | 2 nive credentials                                                            |                                |                                                                          |                                               |                                             |
|    |                                                                                                    | Remote Dashboards | SHE                                                                | 1282 Domain 12b2demo                                                          |                                |                                                                          |                                               |                                             |
|    |                                                                                                    | Problem Log       |                                                                    | 1282 Domain                                                                   |                                | I2D2UEIN0                                                                |                                               |                                             |
|    |                                                                                                    |                   | CRC Project                                                        |                                                                               | demo Demo SHDINE               |                                                                          |                                               |                                             |
|    |                                                                                                    |                   |                                                                    |                                                                               |                                |                                                                          |                                               |                                             |
| 6  | Lindor Koystoro tab: Varify                                                                                                 | -                 |                                                                    |                                                                               | SHRIN                          |                                                                          |                                               |                                             |
| 0. | Under Reystore tab: Verify<br>that Keystore page is<br>showing all information<br>correctly and errors are not<br>appearing | Summary           | Keystore File                                                      |                                                                               |                                | • Cor                                                                    |                                               |                                             |
|    |                                                                                                    | i2b2 Connections  | This is the keystore SHRINE will use to sign and trust queries.    |                                                                               | use to sign and trust queries. | t                                                                        |                                               |                                             |
|    |                                                                                                    | Keystore<br>Hub   |                                                                    | File                                                                          |                                |                                                                          | /opt/shrine/shrine.keystore                   | info<br>rm<br>atio<br>n<br>is               |
|    |                                                                                                    |                   |                                                                    | Password                                                                      |                                |                                                                          | REDACTED                                      |                                             |
|    |                                                                                                    | Adapter           |                                                                    | Query Signing Certificate                                                     |                                |                                                                          | exp<br>ect<br>ed<br>on<br>Ke                  |                                             |
|    |                                                                                                    | QEP               |                                                                    | This is the certificate that this SHRINE server will use for signing queries. |                                |                                                                          |                                               |                                             |
|    |                                                                                                    | Config            |                                                                    | Alias                                                                         |                                |                                                                          | shrine-qa1-signing                            | yst<br>ore                                  |
|    |                                                                                                    | Remote Dashboards | ote Dashboards                                                     |                                                                               | Owner                          |                                                                          | C=US, CN=shrine-qa1.catalyst, L=Boston, O=Har | ge                                          |
|    |                                                                                                    | Problem Log       |                                                                    | Issuer                                                                        |                                |                                                                          | C=US, CN=shrine-qa-ca, L=Boston, O=Harvard M  |                                             |
|    |                                                                                                    |                   |                                                                    |                                                                               |                                |                                                                          | 0000 04 40 47:07:50                           |                                             |
| 7. | Under Hub Node: Verify<br>that correct downstream<br>node information is<br>available on Hub page                           | Summary           |                                                                    | Downstream Nodes                                                              |                                |                                                                          |                                               | • Cor                                       |
|    |                                                                                                    | i2b2 Connections  | These are the sites that this SHRINE hub will broadcast queries to |                                                                               |                                |                                                                          | t                                             |                                             |
|    |                                                                                                    | Keystore          |                                                                    | Site UR                                                                       |                                | URL                                                                      |                                               | wn                                          |
|    |                                                                                                    | Hub               |                                                                    | shrine-qa2                                                                    |                                | https://shrine-qa2.catalyst:6443/shrine/rest/adapter/requests            |                                               | ea                                          |
|    |                                                                                                    |                   |                                                                    | shrine-qa3                                                                    |                                | https://shrine-qa3.catalyst:6443/shrine/rest/adapter/requests            |                                               | no                                          |
|    |                                                                                                    | Adapter           |                                                                    | self n                                                                        |                                | not applicable                                                           |                                               | info                                        |
|    |                                                                                                    |                   |                                                                    |                                                                               |                                |                                                                          |                                               | atio<br>n<br>is<br>exp<br>ect<br>ed<br>here |

| that                                    | it correct adapter                                                                                                    |                                                                                                    |                                                                                      |                                                                                                    |                                                                                                    |  |  |
|-----------------------------------------|----------------------------------------------------------------------------------------------------|----------------------------------------------------------------------------------------------------|--------------------------------------------------------------------------------------|----------------------------------------------------------------------------------------------------|----------------------------------------------------------------------------------------------------|--|--|
|                                         | that correct adapter<br>configuration, Query test,<br>and mapping files are<br>available on this page                                        | i2b2 Connections                                                                                         | These are the parameters that the SHRINE Adapter will use for querying the i2b2 CRC. |                                                                                                    |                                                                                                    |  |  |
| and<br>avai                             |                                                                                                    | Keystore                                                                                                 | CRC URL                                                                              | http://shrine-qa1-i2b2.catalyst:9090/i2b2/services/QueryToolService/                                                | t<br>ad                                                                                                    |  |  |
|                                         |                                                                                                    | Hub                                                                                                    | CRC Project                                                                          | Demo                                                                                                    |                                                                                                    |  |  |
|                                         |                                                                                                    |                                                                                                    | Domain                                                                               | i2b2demo                                                                                                    | info<br>rm<br>atio<br>n<br>is<br>exp<br>ect<br>ed                                                                                    |  |  |
|                                         |                                                                                                    | Adapter                                                                                                  | Adapter User                                                                         | demo                                                                                                    |                                                                                                    |  |  |
|                                         |                                                                                                    | QEP                                                                                                    | Adapter Password                                                                     | REDACTED                                                                                                    |                                                                                                    |  |  |
|                                         |                                                                                                    | Config                                                                                                   | Lockout Threshold                                                                    | 1000                                                                                                    |                                                                                                    |  |  |
|                                         |                                                                                                    | Remote Dashboards                                                                                        |                                                                                      |                                                                                                    |                                                                                                    |  |  |
|                                         |                                                                                                    | Problem Log                                                                                              | Adapter Query Test                                                                   |                                                                                                    |                                                                                                    |  |  |
|                                         |                                                                                                    |                                                                                                    | SHRINE Query Term                                                                    | \\SHRINE\SHRINE\Demographics\Gender\Male\                                                                           |                                                                                                    |  |  |
|                                         |                                                                                                    |                                                                                                    | Status                                                                               | Success                                                                                                    |                                                                                                    |  |  |
|                                         |                                                                                                    |                                                                                                    | Details                                                                              | 1900 Number of patients                                                                                             |                                                                                                    |  |  |
|                                         |                                                                                                    |                                                                                                    | Mappings File                                                                        |                                                                                                    |                                                                                                    |  |  |
|                                         |                                                                                                    |                                                                                                    | Filename                                                                             | AdapterMappings.xml                                                                                                 |                                                                                                    |  |  |
|                                         |                                                                                                    | 1                                                                                                    | Last Modified                                                                        | 2017-03-26 23:58:37                                                                                                 |                                                                                                    |  |  |
| 9. <u>Und</u>                           | <u>Under QEP tab</u> : Verify that<br>SHRINE data steward is in<br>enabled state and its<br>correct information is<br>available on this page | Summary                                                                                                  | Query Entry Point Modes                                                              | • 0==                                                                                                    |                                                                                                    |  |  |
| ena                                     |                                                                                                    | i2b2 Connections                                                                                         | SHRINE Data Steward                                                                  | Enabled                                                                                                    | t<br>QE<br>P                                                                                                    |  |  |
| avai                                    |                                                                                                    | Keystore                                                                                                 | Trust Model                                                                          | Central Certificate Authority                                                                                       |                                                                                                    |  |  |
|                                         |                                                                                                    | Hub                                                                                                    | SHRINE Data Steward                                                                  |                                                                                                    |                                                                                                    |  |  |
|                                         |                                                                                                    | Adapter The Steward Base URL should only go up to the port number of its URL. SHRINE assumes the Steward |                                                                                      |                                                                                                    |                                                                                                    |  |  |
|                                         |                                                                                                    | QEP                                                                                                    | exists at "/steward" and appen<br>the provided credentials.                          | ds the rest. Steward-approved queries will be submitted to i2b2 using                                               | is<br>exp                                                                                                    |  |  |
|                                         |                                                                                                    | Config                                                                                                   | Steward Base URL                                                                     | https://shrine-qa1.catalyst:6443                                                                                    |                                                                                                    |  |  |
|                                         |                                                                                                    | Remote Dashboards                                                                                        | QEP Username                                                                         | qep                                                                                                    |                                                                                                    |  |  |
|                                         |                                                                                                    | Problem Log                                                                                              | QEP Password                                                                         | REDACTED                                                                                                    |                                                                                                    |  |  |
| 10. Und<br>corr<br>info<br>tree<br>on t | der config tab: Verify that<br>rrect config file<br>ormation in the form of<br>e structure is available<br>this page                         | Summary i2b2 Connections Keystore Hub Adapter QEP Config Remote Dashboards                               | s                                                                                    | actor<br>creation-timeout "20s"<br>debug<br>autoreceive "off"<br>event-stream "off"<br>fsm "off"<br>lifecycle "off" | <ul> <li>Cor<br/>rec<br/>t<br/>con<br/>fig<br/>file<br/>info<br/>rm<br/>atio<br/>n<br/>is<br/>exp<br/>ect<br/>ed<br/>here</li> </ul> |  |  |

| 11. | Under Remote Dashboard:<br>Verify that an admin is able<br>to navigate to hub and<br>other downstream nodes<br>through this available<br>Remote Dashboard<br>functionality |                                                                                                    | SHRI<br>Summary<br>12b2 Conn<br>Keystore<br>Hub<br>Adapter<br>QEP<br>Config<br>Remote D<br>Problem                                                                                                    | NE DASHBOA<br>nections shi<br>shi<br>Dashboards<br>Log                                         | ARD<br>Hub<br>rine-qa2<br>rine-qa3                                                                                                    |                                                                                                    | <ul> <li>Goi<br/>ng<br/>bac<br/>k<br/>an<br/>d<br/>fort<br/>h<br/>to<br/>hu<br/>b<br/>an<br/>d<br/>oth<br/>er<br/>do<br/>wn<br/>str<br/>ea<br/>m<br/>no<br/>des<br/>sho<br/>uld<br/>be<br/>sm<br/>ooth</li> </ul> |
|-----|----------------------------------------------------------------------------------------------------|----------------------------------------------------------------------------------------------------|----------------------------------------------------------------------------------------------------|------------------------------------------------------------------------------------------------|----------------------------------------------------------------------------------------------------|----------------------------------------------------------------------------------------------------|----------------------------------------------------------------------------------------------------|
| 12. | Under Problem log: Verify<br>that admin can check all the<br>problem logs plus its<br>summary on this Problem<br>log page                                                  | Summary     Apr 26, 20       12b2 Connections     Codec       Hub     Codec       Adapter     Could Not       QEP     Cefting on       Problem Log     Ut instance       et shine     stack the | 17 Q<br>Total: 118<br>RetrieveQueryFromCrc<br>in<br>bxception<br>unt result failed. Response is: "Succ<br>2017 on shrine at, catalyst Ad-<br>el d 1560 not found:detailsCRC<br>inot found:detailsCRC<br>inot found:details; 149321160964<br>Ce<br>adapter AbstractReadOueryResult | 1     2       Time Logged       Wed Apr 26 10 48 10 EDT 2017 on s<br>hime-qat.catalyst Adapter | 4       6         Summary       Could not retrieve query 5735164166499         273469 from the CRC       273469 from the CRC         e Id 1560 not found ProblemDigestinet shrints       1error. The I282 CRC responded with status         Hive I2b2_QueryTool 0.2 I2b2 Hive 1 Demoit       2         etReadQueryResultAdapter scala 190)       2 | Problems Per Page: 20<br>Pages total:<br>Description<br>Unhandled exception while retrieving<br>of \$74516146459279489 while retrieving<br>of the CRC on shrine-qa1 catalyst<br>per protocol ErrorStatusFromCrc, Wed Apr 2<br>type ERROR and a message of 'Query result<br>instan | <ul> <li>All the proble m log s and d its dett ail are expected to ap pe ar othis pa ge</li> <li>Ver ify tha t a wik i pa ge op ensup cor res po ndi ng to the err or on clic kin g the cod ec link</li> </ul>    |

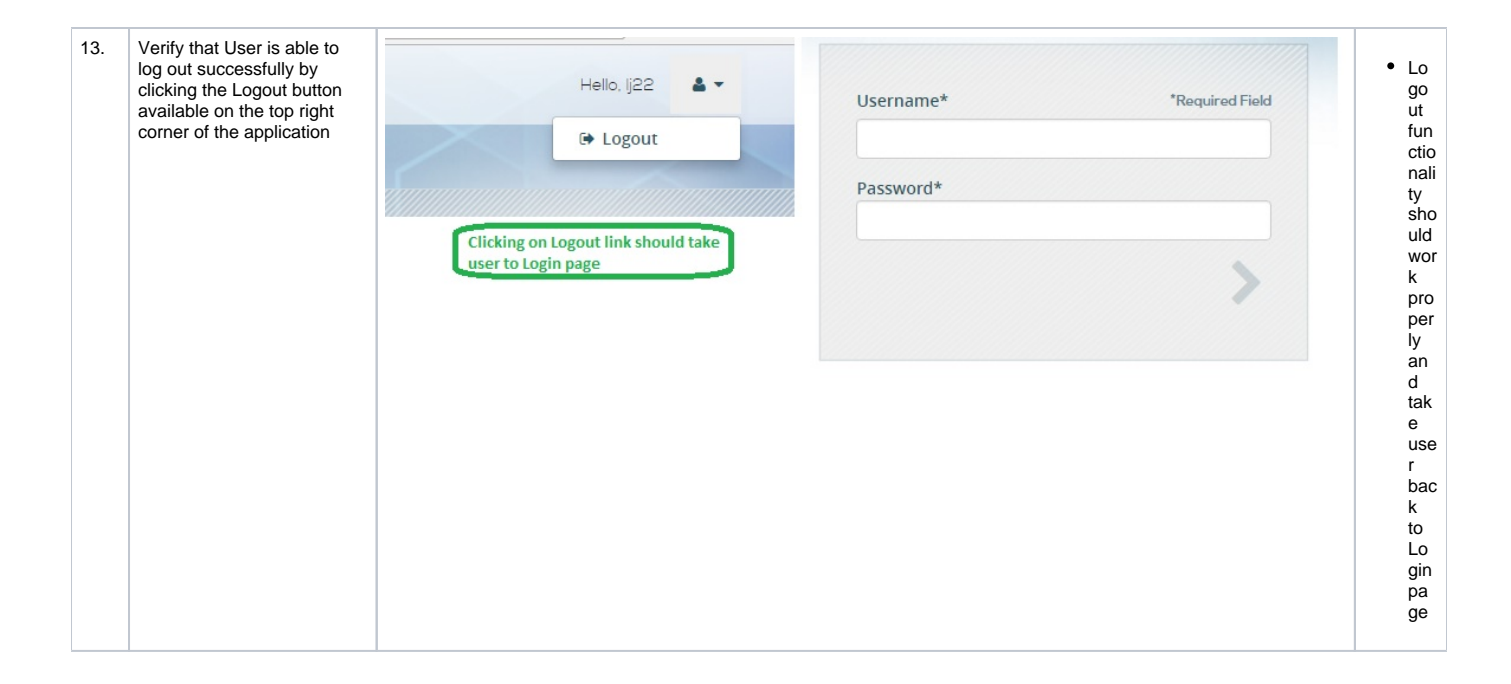